## **GUÍA RÁPIDA** RESPONSABILIDADES **ACADÉMICAS - ROL DIRECTOR DE PROGRAMA DE** POSGRADO

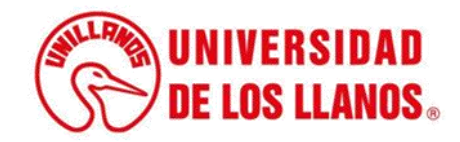

## GUÍA RÁPIDA RESPONSABILIDADES ACADÉMICAS - ROL DIRECTOR DE PROGRAMA DE POSGRADO

Esta guía le permitirá conocer el proceso que debe llevar a cabo el rol de Director de posgrado, para visualizar las responsabilidades asignadas a cada uno de los docentes durante cada periodo académico.

## **Requerimientos t**écnicos:

- Equipo de cómputo o dispositivo móvil.
- Conexión a internet.

**Nota:** Cualquier inquietud relacionada, favor dirigirla al correo electrónico <u>sistemas@unillanos.edu.co</u>.

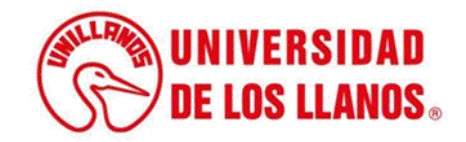

| ſ      |            | C 🚷  | https://www.unillanos.edu.co/ |       |                                                 |  |
|--------|------------|------|-------------------------------|-------|-------------------------------------------------|--|
|        |            |      |                               |       |                                                 |  |
|        |            |      |                               |       |                                                 |  |
|        |            |      |                               |       |                                                 |  |
|        |            |      |                               |       |                                                 |  |
|        |            |      |                               |       |                                                 |  |
|        |            |      |                               |       | Google                                          |  |
|        |            |      |                               |       | Ougle                                           |  |
|        |            |      |                               | 0     |                                                 |  |
|        |            |      |                               | 4     | Ŷ                                               |  |
|        |            |      |                               |       | Buscar con Google Me siento con suerte          |  |
|        |            |      |                               |       | Ofrecido por Google en: Español (Latinoamérica) |  |
|        |            |      |                               |       |                                                 |  |
|        |            |      |                               |       |                                                 |  |
|        |            |      |                               |       |                                                 |  |
|        | _          |      |                               |       |                                                 |  |
|        |            |      |                               |       |                                                 |  |
| oder v | visualizar | - la | s responsabilid               | ades  |                                                 |  |
| s a lo | s docent   | es.  | ingresar al sigu              | iente |                                                 |  |

Para poder visualizar las responsabil asignadas a los docentes, ingresar al sig enlace: <u>https://www.unillanos.edu.co/</u>

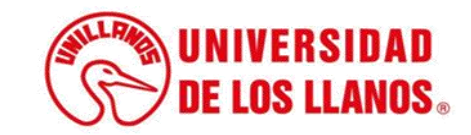

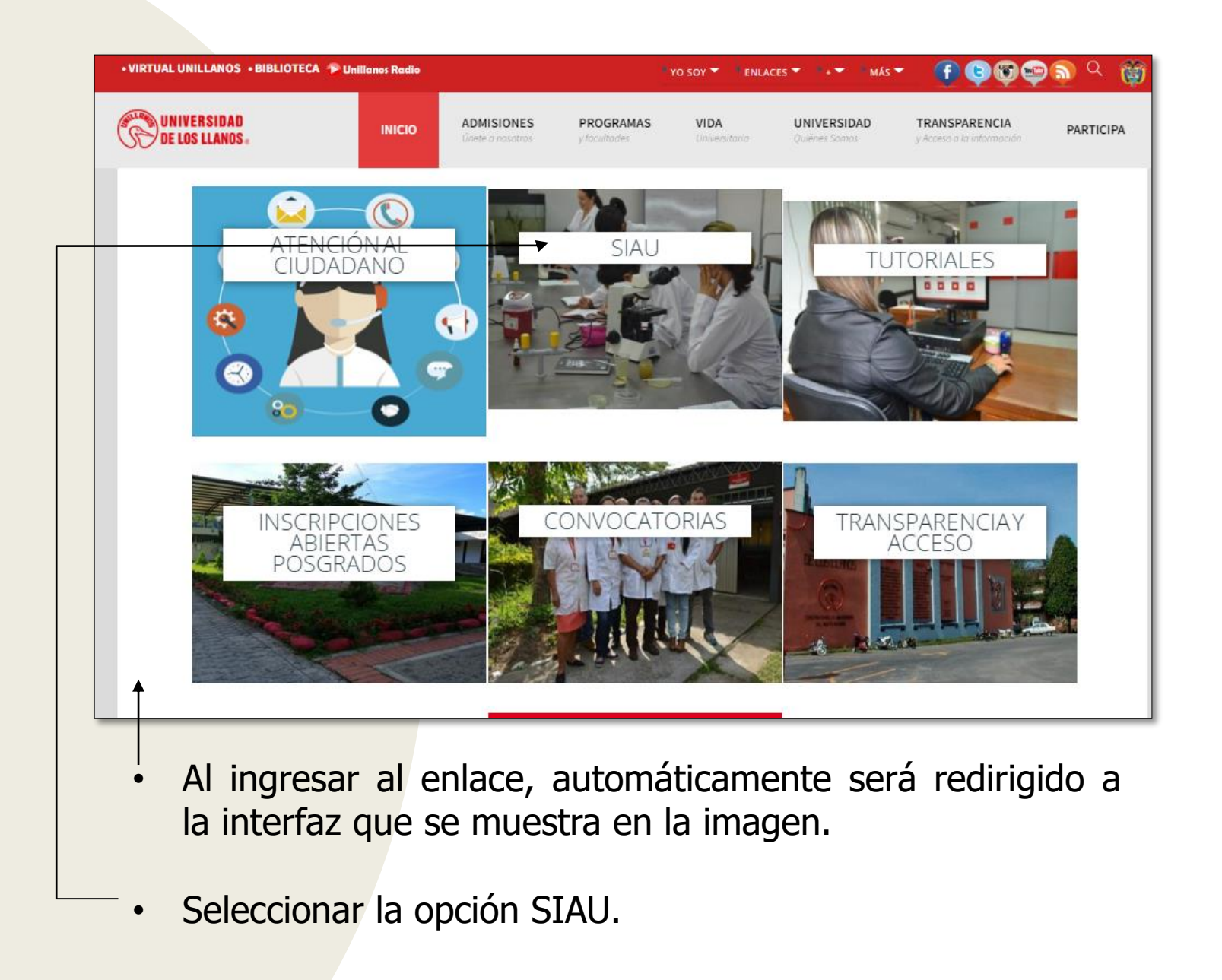

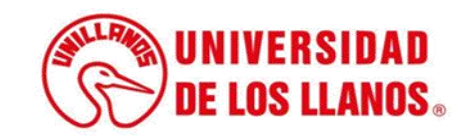

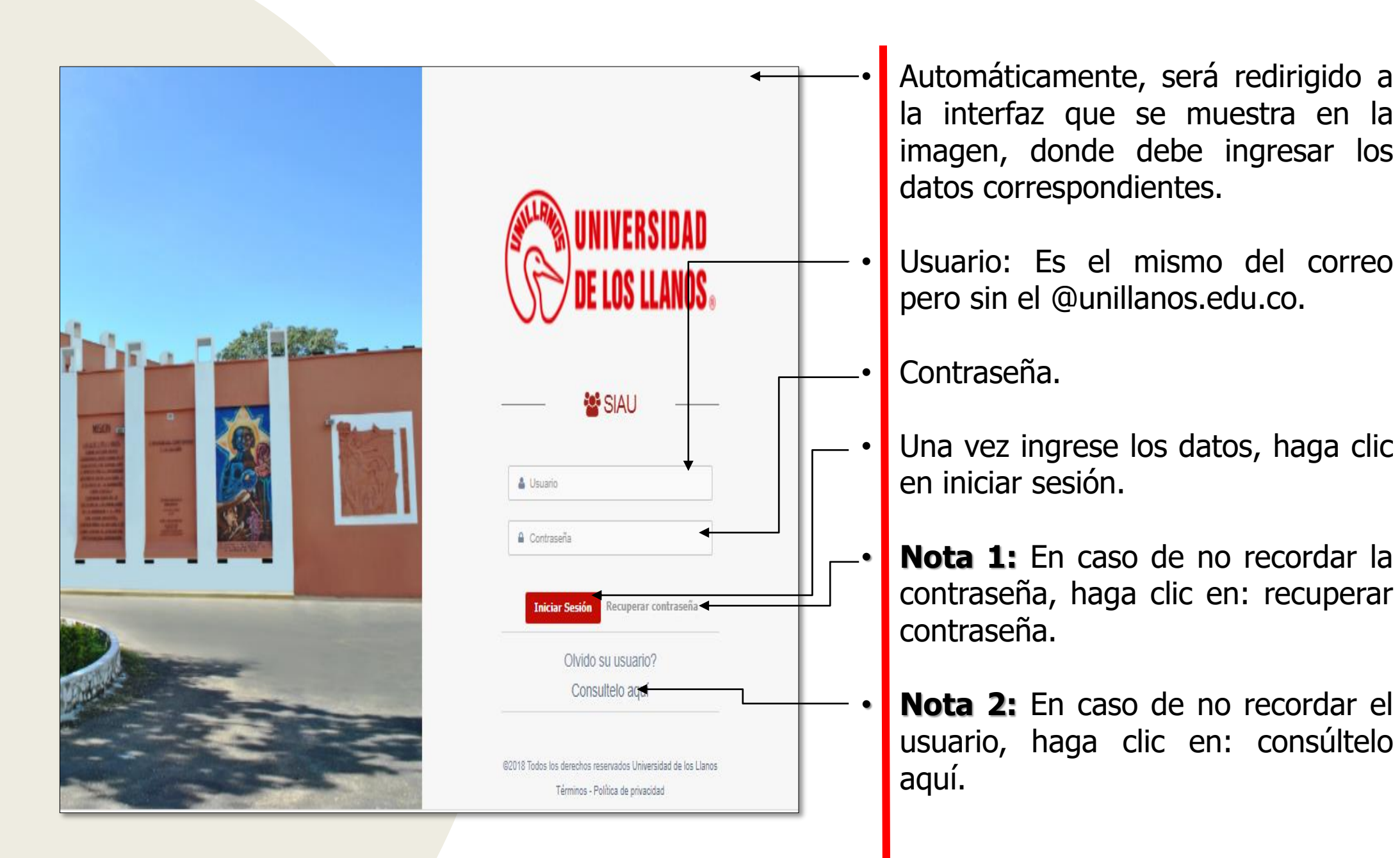

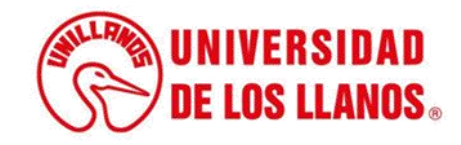

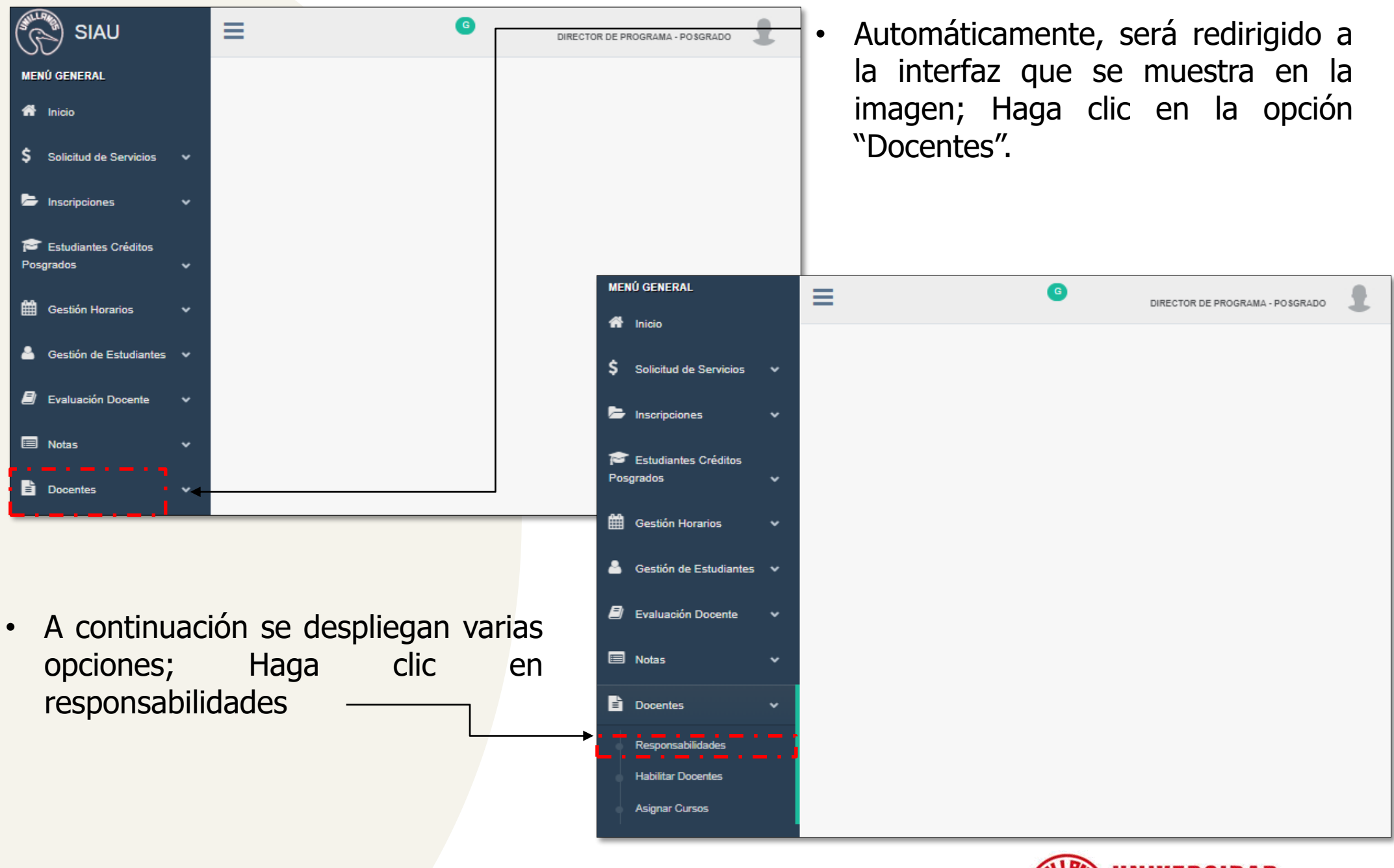

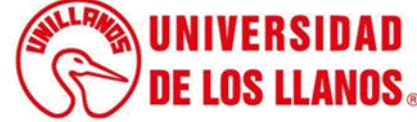

| ME  | NÚ GENERAL                                   |   |                                                                                                    |
|-----|----------------------------------------------|---|----------------------------------------------------------------------------------------------------|
| *   | Inicio                                       |   | DIRECTOR DE PROGRAMA - POSGRADO                                                                             |
| \$  | Solicitud de Servicios                       | • | RESPONSABILIDADES ACADÉMICAS POSGRADOS O Calendario responsabilidades: Inicio: 18/01/2023 - Fin: 30/09/2023 |
| Þ   | Inscripciones                                | ~ | Periodo Académico                                                                                           |
| Po: | <sup>®</sup> Estudiantes Créditos<br>sgrados | ~ | Seleccione el periodo                                                                                       |
| 1   | Gestión Horarios                             | * |                                                                                                    |
| *   | Gestión de Estudiantes                       | ~ |                                                                                                    |
| 8   | Evaluación Docente                           | • |                                                                                                    |
|     | Notas                                        | * |                                                                                                    |
| ľ   | Docentes                                     | ~ |                                                                                                    |
|     | Responsabilidades                            |   |                                                                                                    |
|     | Habilitar Docentes                           |   |                                                                                                    |
|     | Asignar Cursos                               |   |                                                                                                    |
| _   |                                              |   |                                                                                                    |

Seleccione el periodo académico correspondiente.

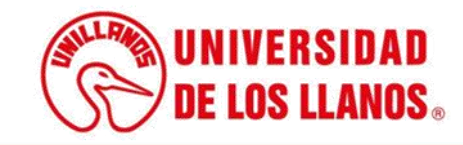

| M* REG.     DOCUMENTO     NOMERE     EST. VINC.     RESP.     HORAS TOTAL       Image: Image: | Deriede Are | - démine |    |           |    |         |                    |                     |       |      |             |
|----------------------------------------------------------------------------------------------------|-------------|----------|----|-----------|----|---------|--------------------|---------------------|-------|------|-------------|
| Mr REG.     DOCUMENTO     NOMBRE     EST. VINC.     RESP.     HORAS TOTAL       I     DOCUMENTO     NOMBRE     EST. VINC.     RESP.     HORAS TOTAL       I     DOCUMENTO     NOMBRE     EST. VINC.     RESP.     HORAS TOTAL       I     DOCUMENTO     NOMBRE     EST. VINC.     RESP.     HORAS TOTAL       I     DOCUMENTO     NOMERCO     BORRADOR p202.2]     NA     -       I     CONTRATADO p202.2]     A     32     -       I     CONTRATADO p202.2]     A     48     -       I     CONTRATADO p202.2]     A     48     -       I     I     CONTRATADO p202.2]     A     48     -       I     I     CONTRATADO p202.2]     A     48     -     -     -     -     -     -     -     -     -     -     -     -     -     -     -     -     -     -     -     -     -     -     -     -     -     -     -     - <th>2022-2</th> <th>idemico</th> <th></th> <th></th> <th></th> <th></th> <th></th> <th></th> <th></th> <th></th> <th></th>                                                                                                    | 2022-2      | idemico  |    |           |    |         |                    |                     |       |      |             |
| K* REG.     DOCUMENTO     NOMBRE     EST. VINC.     RESP.     HORAS TOTAL       -     -     -     -     -     -     -     -     -     -     -     -     -     -     -     -     -     -     -     -     -     -     -     -     -     -     -     -     -     -     -     -     -     -     -     -     -     -     -     -     -     -     -     -     -     -     -     -     -     -     -     -     -     -     -     -     -     -     -     -     -     -     -     -     -     -     -     -     -     -     -     -     -     -     -     -     -     -     -     -     -     -     -     -     -     -     -     -     -     -     -     -     -     -     -     -     -     - <th></th> <th></th> <th></th> <th></th> <th></th> <th></th> <th></th> <th></th> <th></th> <th></th> <th></th>                                                                                                    |             |          |    |           |    |         |                    |                     |       |      |             |
| Krportar     Buscar:       N° REG.     DOCUMENTO     NOMBRE     EST VINC.     RESP.     If OPAS TOTAL       Image: Image:                                           |             |          |    |           |    | 🗹 Docen | <u>tes Disponi</u> | bles                |       |      |             |
| N° REG.     DOCUMENTO     NOMBRE     EST. VINC.     RESP.     HORAS TOTAL       Image: Image: | Export      | tar 💽    |    |           |    |         | ţ                  | Busc                | ar:   |      |             |
| BORRADOR (2022-2)   NA   -     CONTRATADO (2022-2)   A   32     CONTRATADO (2022-2)   A   48     CONTRATADO (2022-2)   A   32     CONTRATADO (2022-2)   A   48     CONTRATADO (2022-2)   A   48     CONTRATADO (2022-2)   A   48     CONTRATADO (2022-2)   A   48     CONTRATADO (2022-2)   A   48     CONTRATADO (2022-2)   A   48     CONTRATADO (2022-2)   A   32     CONTRATADO (2022-2)   A   32     CONTRATADO (2022-2)   A   32                                                                                                    |             | Nº REG.  | 11 | DOCUMENTO | 11 | NOMBRE  |                    | EST. VINC.          | RESP. | ЦГ H | ORA S TOTAL |
| CONTRATADO [2022-2]   A   32     CONTRATADO [2022-2]   A   48     CONTRATADO [2022-2]   A   32     CONTRATADO [2022-2]   A   32     CONTRATADO [2022-2]   A   48     CONTRATADO [2022-2]   A   48     CONTRATADO [2022-2]   A   32     CONTRATADO [2022-2]   A   32     CONTRATADO [2022-2]   A   32                                                                                                    |             |          |    |           |    |         |                    | BORRADOR [2022-2]   | NA    |      | -           |
| CONTRATADO [2022-2]     A     48       CONTRATADO [2022-2]     A     32       CONTRATADO [2022-2]     A     48       CONTRATADO [2022-2]     A     48       CONTRATADO [2022-2]     A     48       CONTRATADO [2022-2]     A     48       CONTRATADO [2022-2]     A     48       CONTRATADO [2022-2]     A     32                                                                                                    |             |          |    |           |    |         |                    | CONTRATADO [2022-2] | A     |      | 32          |
| CONTRATADO [2022-2]   A   32     CONTRATADO [2022-2]   A   48     CONTRATADO [2022-2]   A   32     CONTRATADO [2022-2]   A   32     CONTRATADO [2022-2]   A   32     CONTRATADO [2022-2]   A   32                                                                                                    |             |          |    |           |    |         |                    | CONTRATADO [2022-2] | A     |      | 48          |
| CONTRATADO [2022-2]     A     48       CONTRATADO [2022-2]     A     32       CONTRATADO [2022-2]     A     32                                                                                                    |             |          |    |           |    |         |                    | CONTRATADO [2022-2] | A     |      | 32          |
| CONTRATADO [2022-2]     A     32       CONTRATADO [2022-2]     A     32                                                                                                    |             |          |    |           |    |         |                    | CONTRATADO [2022-2] | A     |      | 48          |
| CONTRATADO [2022-2] A 32                                                                                                    |             |          |    |           |    |         |                    | CONTRATADO [2022-2] | A     |      | 32          |
|                                                                                                    |             |          |    |           |    |         |                    | CONTRATADO [2022-2] | A     |      | 32          |
|                                                                                                    |             | N° REG.  | 0, | DOCUMENTO | 0. | NOMBRE  |                    | EST. VINC.          | RESP. | . н  | ORAS TOTAL  |

- Nº REG: El número de registro tiene la función de permitir una visualización detallada de las asignaciones y la posibilidad de realizar los ajustes necesarios.
- **DOCUMENTO:** Es el documento de identidad del docente
- **NOMBRE:** Nombre completo del docente
- **EST. VINC:** Es el estado de vinculación en el que se encuentra el docente
- RESP: La responsabilidad académica se refleja aquí. Si se encuentra en "NA", significa que aún no ha sido aprobada, mientras que si está marcada como "A", indica que la responsabilidad académica ha sido aprobada.
- HORAS TOTALES: Son las horas asignadas a cada uno de los docentes.

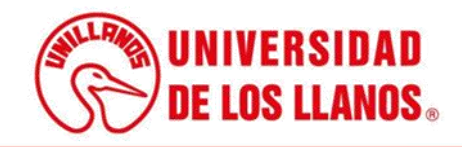

|              | PONSABIL | IDADES |           | AS POS | SGRADOS   |            |                     | e      | ) Calendario responsabilio | 🛱 Perio<br>lades: Inicio | do académico vigente:<br>): 18/01/2023 - Fin: <mark>30/0</mark> | <b>2023-1</b><br>9/2023 |
|--------------|----------|--------|-----------|--------|-----------|------------|---------------------|--------|----------------------------|--------------------------|-----------------------------------------------------------------|-------------------------|
| Periodo Acad | lémico   |        |           |        |           |            |                     |        |                            |                          |                                                                 |                         |
| 2022-2       |          |        |           |        |           |            |                     |        |                            |                          |                                                                 | •                       |
|              |          |        |           |        |           |            |                     |        |                            |                          |                                                                 |                         |
|              |          |        |           |        | ☑ Docente | s Disponit | oles                |        |                            |                          |                                                                 |                         |
| Exporta      | - G      |        |           |        |           |            | В                   | uscar: |                            |                          |                                                                 | 0                       |
|              |          |        |           |        |           |            |                     |        |                            |                          |                                                                 |                         |
|              | Nº REG.  | 11     | DOCUMENTO | ţţ.    | NOMBRE    | ŧr         | EST. VINC.          | 11     | RESP.                      | Ļ₹                       | HORA'S TOTALES                                                  | 11                      |
|              |          |        |           |        |           |            | BORRADOR [2022-2]   |        | NA                         |                          | -                                                               |                         |
|              |          |        |           |        |           |            | CONTRATADO [2022-2] |        | A                          |                          | 32                                                              |                         |
|              |          |        |           |        |           |            | CONTRATADO [2022-2] |        | A                          |                          | 48                                                              |                         |
|              |          |        |           |        |           |            | CONTRATADO [2022-2] |        | А                          |                          | 32                                                              |                         |
|              |          |        |           |        |           |            | CONTRATADO [2022-2] |        | А                          |                          | 48                                                              |                         |
|              |          |        |           |        |           |            | CONTRATADO [2022-2] |        | A                          |                          | 32                                                              |                         |
|              |          |        |           |        |           |            | CONTRATADO [2022-2] |        | А                          |                          | 32                                                              |                         |
|              | [        |        |           |        |           |            | CONTRATADO [2022-2] |        | A                          |                          | 32                                                              |                         |
|              | № REG.   | 0,     | DOCUMENTO | 0      | NOMBRE    | 0,         | EST. VINC.          | 0,     | RESP.                      |                          | HORAS TOTALES                                                   | 0,                      |

 Para acceder a información detallada sobre la responsabilidad asignada a un docente específico, haga clic en el número de registro correspondiente.

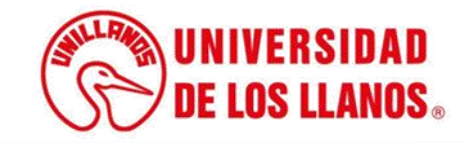

## ASIGNACIÓN DE RESPONSABILIDADES ACADÉMICAS DE POSGRADOS

|                                         |          | N°                              | REGISTRO: 3        | 8145 |                  |                       |                       |    |
|-----------------------------------------|----------|---------------------------------|--------------------|------|------------------|-----------------------|-----------------------|----|
| Identificación                          |          | Docente                         | Vinculación        |      |                  | Facultad              | Total horas           |    |
|                                         |          |                                 | CATEDRÁTICO        |      | CIENCIAS B       | ÁSICAS E INGENIERÍA   | 32.0                  |    |
|                                         |          |                                 | Información Genera | ı    |                  |                       |                       |    |
| Estado<br>Aprobado (A)                  |          | Fecha de registro<br>2022-08-05 |                    |      | Period<br>2022/2 | o académico           |                       |    |
| Consejo de facultad<br>37 de 2022-07-07 | d        | Resolución<br>RESOLUCIÓN DE     | FACULTAD           |      | Fecha<br>2022-0  | de aprobación<br>8-05 |                       |    |
|                                         |          |                                 | Novedad<br>NINGUNA |      |                  |                       |                       |    |
|                                         |          |                                 | Observación<br>-   |      |                  |                       |                       |    |
|                                         |          |                                 | Funciones de Docen | cia  |                  |                       |                       |    |
|                                         |          |                                 |                    |      |                  |                       |                       |    |
| Programa                                | Semestre | Curso                           | Código             | Área | Grupo            | Тіро Grupo            | Tipo docente          |    |
| EIS                                     | 2        | INDUSTRIA DEL SOFTWARE          | 652205             | co   | TE-1             | TEORÍA                | TITULAR               |    |
|                                         |          |                                 |                    |      |                  | Activ                 | var Windows           |    |
|                                         |          |                                 |                    |      |                  | Ve a C                | Configuración para ad | ti |

Después de hacer clic en el número de registro, podrá examinar en detalle la responsabilidad académica aprobada del docente.

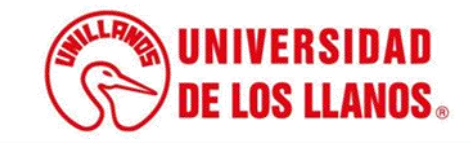

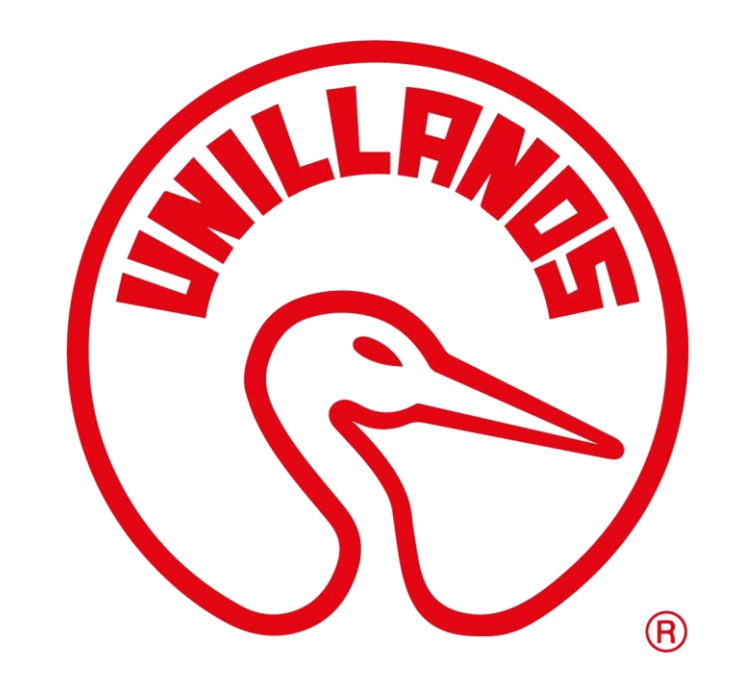

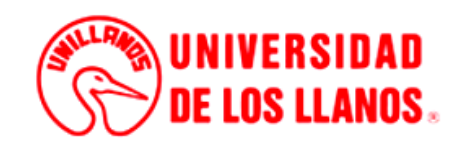